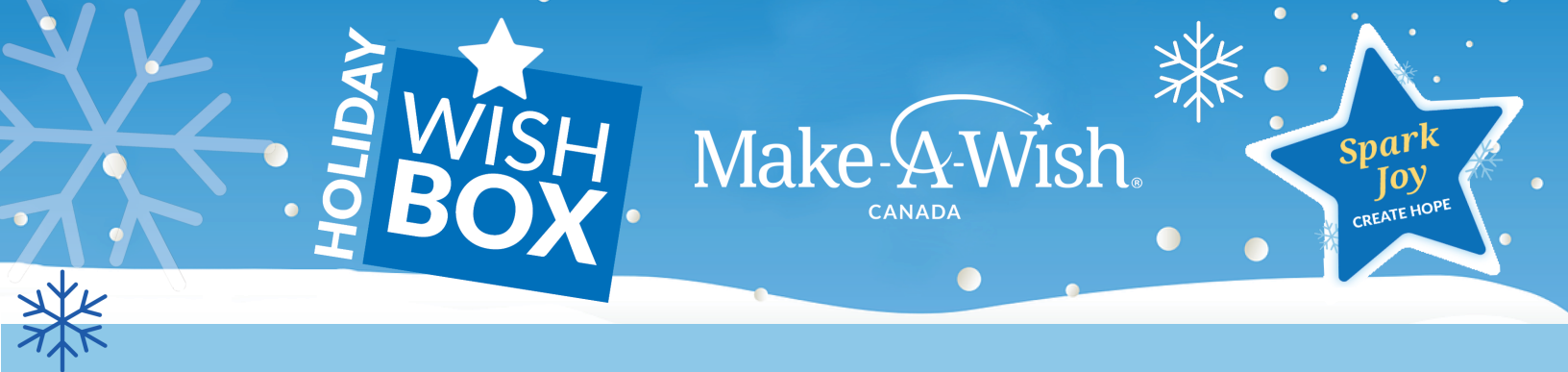

## HOW TO MAKE YOUR CONTRIBUTION OF \$5000 ONLINE WITH A CREDIT CARD

Once you've decided to sign up for *HOLIDAY WISH BOX* and are ready to make your donation of \$5000, follow these steps to easily make the donation.

## **STEP-BY-STEP GUIDE**

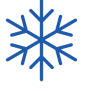

1) Visit www.holidaywishbox.ca and click "Register Now" and follow the steps.

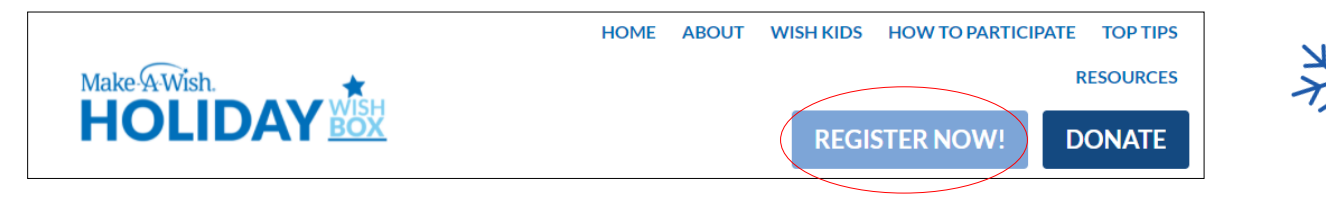

**2)** On the Registration Type page, choose the participant type: "I'm going to donate \$5000"

**3)** In the registration process choose "Yes" to make a donation now and hit our suggested donation button of \$5000

## **Registration Type**

**Registration Details** 

| Participant Type* | I'm going to donate \$5000<br>Donate your \$5000 and get your wish child<br>right away! | Your Fundraising Goal* | \$ 5000.00<br>I'm going to donate \$5000 participants must have a<br>goal of at least \$5000.00.     |
|-------------------|-----------------------------------------------------------------------------------------|------------------------|----------------------------------------------------------------------------------------------------|
| XX.               |                                                                                         | Make a Donation*       | <ul> <li>Yes! I'd like to make a donation toward my fundraising goal.</li> <li>No thanks.</li> </ul> |
|                   |                                                                                         | Donation Amount*       | \$5,000 OTHER                                                                                        |

**4)** Answer all the registration questions, and once you confirm, you will be asked to insert your credit card information.

| Additional Donation | \$5,000.00 |
|---------------------|------------|
| Total Billed Today  | \$5000.00  |
| Payment Method *    |            |
|                     |            |

**5)** Once you complete your registration and donation, you will receive a "Thank you for registering" and a "Thank you for your donation" email which will include your tax receipt for the full amount.

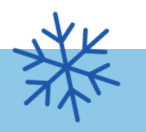